# **Active Payroll Payment Cancellation Job Aid CO964**

This form is to be completed for any re-issue checks, stop payments, and for any reversal request for ACH deposits that are handled by Office of State Treasury.

The CO-964 process will be entered/administered by HR Users who have the HR Payroll Specialist role. For these users to fill out the form, which resides in Finance, they require the CT FIN user role. Therefore, as part of this process, any user being granted the HR Payroll Specialist role will require the CT FIN user role to be assigned at the same time to give them access to the form.

## Path to Form in CORE:

### Main Menu - Core CT Financials - Enterprise Components - Forms -

| ind an Existing Value Add a New Value |    |
|---------------------------------------|----|
| Search Criteria                       |    |
|                                       |    |
| Subject begins with >                 |    |
| Form begins with V                    | 0  |
| ocument Key String begins with ~      |    |
| Priority = V                          | ~  |
| Due Date = V                          | 21 |
| Approval Status = V                   | ~  |

# Search Fill in a Form

Once you get to Search/Fill a Form, Go to Add a New Value and choose the hourglass:

| ind an Existing Value | Add a New Value |
|-----------------------|-----------------|
| rm I 🤤                |                 |
| Add                   |                 |

# Choose CO964 for the Active Payroll Pmt. CXL Form, then click Add.

|                                          | Parantea scarch BE cast scarch Results                                                                                                    | _        | My Links Select One: |
|------------------------------------------|----------------------------------------------------------------------------------------------------|----------|----------------------|
| My HR Finance My CRM Core-CT He          | Look Up Form                                                                                                    | <u>×</u> |                      |
| Search/Fill a Form                       | Form[begins with ♥]<br>Portal Label[begins with ♥]                                                                                                    | Help     | Hel                  |
| Eind an Existing Value Add a New Value   | Look Up Clear Cancel Basic Lookup<br>Search Results                                                                                                    |          |                      |
| Form                                     | View 100         First         1 -5 of 6         Last           Form         Portal Label         CO790         Payment Cancellation - CO790                                             |          |                      |
| Add                                      | CO660 Payment Information - CO660 CD964 Active Payroll Pmt Cki - CO964 DOT_CONFIG DOT Configuration Request PAYROLL_CD Payroll Acct Code Request Form PROJECT ID Protect ID Request Form |          |                      |
| Find an Existing Value   Add a New Value |                                                                                                    |          |                      |

Once you click add, the form will open.

| *Subject<br>Priority   | 3-Standard 🗸                         | Due Date                 | 31                       |   |
|------------------------|--------------------------------------|--------------------------|--------------------------|---|
| Status                 | Initial                              |                          |                          |   |
| A                      | gency Information                    |                          | Employee Details         |   |
| *HR Dept ID            |                                      | *Employee ID             |                          |   |
| Agency Name            |                                      | *Employee Record         |                          |   |
|                        | Payment Details                      | *Employee Name           |                          |   |
| Advice/Check Number    |                                      |                          |                          |   |
| *Payment Method        |                                      | $\checkmark$             |                          |   |
| *Payment Date          | BI                                   |                          | 254 characters remaining |   |
| ay Period Ending Date  | BI                                   | Ca                       | ncel Reason / Action     |   |
| *Amount                |                                      |                          |                          |   |
|                        | Check Attached                       | *Reason                  |                          | ~ |
|                        | Bank Information Attached            | If Other, Please Explain |                          |   |
|                        | Lost Affidavit                       | Action                   |                          | ~ |
| Pay Group              |                                      | Specify Changes          |                          |   |
| Notary Certification # |                                      |                          |                          |   |
| For notary             | certification lookup go: <u>Here</u> |                          |                          |   |
|                        |                                      |                          | 254 characters remaining |   |

Enter all necessary information, instructions are on the Instructions Tab of this form for your reference. On the Subject field, please specify what your request is for to differentiate between the following: Stop & Re-issue check / Stale Check & Re-issue/ VOIDED Checks/ Stop & Reversal request / and ACH Reversals.

**Note:** Agencies are responsible for verifying the details of the employee, double check the employee number (6Digits), the name must match exactly as it is in CORE, if there is a Middle Initial it must be on this form, if the middle name is spelled out completely it must reflect on this form, etc. Please utilize the correct employee record number as well. Also, on the Cancel/Reason Action, if you want specific instructions on what to do with the check once it's re-issued, you will write it in the box for Specify Changes, for example, if you want a courier pick up, if you want the check to go a specific address if the address is not updated in CORE, etc. If this field is left blank, we will mail out the check to the employee utilizing the address in CORE.

# **Example of Form Completed:**

| *Subject Employee should not be compensated                                                   |                                                             |                      |
|-----------------------------------------------------------------------------------------------|-------------------------------------------------------------|----------------------|
| Priority 3-Standard                                                                           | Due Date                                                    |                      |
| Status intai                                                                                  |                                                             |                      |
| Agency Information                                                                            | Employee Details                                            |                      |
| "HR Dept ID OSC15010                                                                          | "Employee ID 558555                                         |                      |
| Agency Name Office of State Comptrollers                                                      | *Employee Record 2                                          |                      |
| Payment Details                                                                               | *Employee Name                                              |                      |
| *Advice/Check Number 589176963                                                                |                                                             |                      |
| *Payment Method CHK V                                                                         |                                                             | / Missing Check      |
| *Payment Date 03/24/2023 H                                                                    | 238 characters remaining                                    | _ Other              |
| Pay Period Ending Date 000082023 180<br>2300.0000                                             | Cancel Reason / Action                                      | ACH Returned         |
| Check Attached                                                                                | *Reason Other                                               | Stale Dated chec     |
| Bank Information Attached                                                                     | If Other, Please Explain, Employee was not term by NR in Te | ne                   |
| Lost Affidavit                                                                                | Action Do NOT Reissue                                       |                      |
| Pay Group B75                                                                                 | Specify Changes Please reverse out of CORE. LP              | Do Not Re-issue      |
| Notary Certification #                                                                        |                                                             | Re-issue no Chang    |
| For notary certification lookup po:Here                                                       |                                                             | Re-issue with chan   |
|                                                                                               | 224 characters ternaining                                   |                      |
|                                                                                               |                                                             | Courier Pick Up      |
|                                                                                               |                                                             | Mail to this Address |
| FOR OSC USE ONLY                                                                              | FOR OTT USE ONLY                                            |                      |
| Payment Reissue Action                                                                        | Option                                                      | *                    |
|                                                                                               | Payment Stopped Date B                                      |                      |
| Net Pay Amount                                                                                |                                                             |                      |
| Net Pay Amount                                                                                | Bank Date                                                   |                      |
| Net Pay Amount<br>Reissue Check<br>Reissue Date                                               | Bank Date 10.<br>Comments                                   |                      |
| Net Pay Amount<br>Reissue Check<br>Reissue Date<br>Payee Name                                 | Bank Date (P)<br>Comments                                   |                      |
| Net Pay Amount                                                                                | Bank Date (P)<br>Comments                                   |                      |
| Net Pay Amount                                                                                | Bank Date (P)<br>Comments                                   | B                    |
| Net Pay Amount                                                                                | Bank Date<br>Comments                                       |                      |
| Net Pay Amount<br>Reissue Date<br>Payee Name<br>254 characters remaining<br>Mere beforenation | Bank Date<br>Comments                                       |                      |

Once you have entered all information and verified the Notary Certification per instructions on tab you must hit save before you can attach any documentation to the form. Also, once you hit Save a Submit Button will appear at the top of the page near Status, do not submit until you have attached the documentation.

Attachment Tab- Scan and attached any documents pertaining to your request. You must attach all documentation necessary for your request, for example if it's a Lost Check and it needs to be re-issued, then attach the Lost Check Affidavit Form on the Attachment Tab in CORE CT(follow the instructions for the Notary information), if it's a check that needs to be voided/reversed out of CORE (you must write VOID on the check for Treasury to validate) and you are in possession of the check, you should then attached the voided check in CORE CT, you will still need to send the original check to Treasury Department (address is in the Instructions Tab). If it's an ACH Reversal, you will have to attach a word document requesting Reversal for a direct deposit paid in error (overpayment, underpayment, etc.). You will need to specify the Employee Name, ID, Net amount of the check, Account Number/s (since its masked) and as Treasury does not have access to Payroll Records.

| Eorm Instructions Attachments |                        |                                   |        |         |                |
|-------------------------------|------------------------|-----------------------------------|--------|---------|----------------|
| Seq # 7160                    | Active Payro           | oll Pmt Cxl - CO964               |        |         |                |
| *Subject Employee shouldn     | 't be compensated      |                                   |        |         |                |
| Download Templates            |                        | Personalize   Find   View All     | 1 🔜    | First 🕢 | 1 of 1 🛞 Last  |
| Description                   | Attached File          |                                   |        | Open    |                |
| 1                             |                        |                                   |        | Open    |                |
| Upload your attachments       |                        | Personalize   Find   View All   🔄 |        | First ④ | 1-3 of 3 🚯 Las |
| *Description                  | Attached File          |                                   | Attach | Open    |                |
| 1 20230327072240450.pdf       | 20230327072240450.pdf  |                                   | Attach | Open    | <b>H E</b>     |
| 2 REVoided_Check_Receivedpdf  | REVoided_Check_Receive | dpdf                              | Attach | Open    | ± =            |
| 3 CSMITH_CK37547094.pdf       | CSMITH_CK37547094.p    | df                                | Attach | Open    | + -            |

Form | Instructions | Attachments

Once all attachments are in, then hit Submit and it will then switch over to "Approver Status" Once Treasury processes the request the system will send you an automated email once the process has been started.

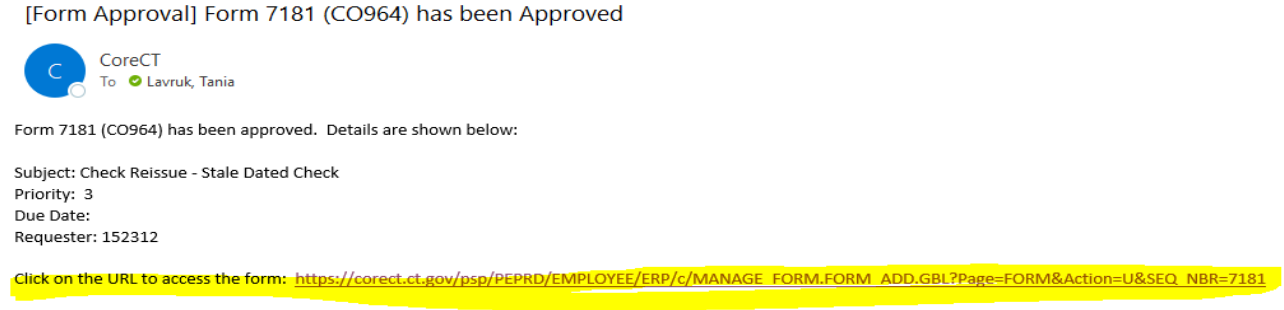

(This message was automatically generated by Form and Approval Builder on 2023-04-06 at 12.36.50.000000. Please do not reply to this email.)

Once you receive an email with the seq. # and you press on the link above highlighted, you can monitor where the process is always, you can see in the More Information Box or on the Comments sections once you click on the Approver Status tab.

| Active Payroll Pmt 0 | Cxl - CO964     |
|----------------------|-----------------|
| ubject Missing Check |                 |
| riority 3-Standard   | Due Date        |
| Status Approved      | Approver Status |

You can view any comments in the View/Hide Comments field to know the reason why it has not been processed yet. Once you select view/hide comment, the comment will show below in the comments field, view example:

| Seq # 7158 Active Payroll Pmt Cxl - CO964                                               |
|-----------------------------------------------------------------------------------------|
| Subject Stale Dated Check                                                               |
| Go to Form                                                                              |
| Approval Action                                                                         |
| Comment                                                                                 |
|                                                                                         |
|                                                                                         |
| Approve Deny Save Comment                                                               |
| Review/Edit Approvers                                                                   |
|                                                                                         |
| OTT Initial Approval                                                                    |
| Active Payroll Pmt Cxl - CO964: 7158:Approved  Start New Path                           |
| Payroll Initial Approval                                                                |
| Sview/Hide Comments                                                                     |
| Active Payroll Pmt Cxl - CO964: 7158:Pending     Request Information     Start New Path |
| Payroll Initial Approval                                                                |
| Pending<br>Multiple Approvers                                                           |
| PYPaymentCancel                                                                         |
| ▶ Comments                                                                              |
| OTT Final Approval                                                                      |
| Start                                                                                   |
| Path                                                                                    |
| Not Routed                                                                              |
| Multiple Approvers     APPaymentCancelOTT                                               |
|                                                                                         |
| Payroll Final Approval                                                                  |
| Active Payroll Pmt Cxl - CO964: 7158:Awaiting Further Approvals<br>Path<br>Path         |
| Payroll Final Approval                                                                  |
| Not Routed<br>Multiple Approvers                                                        |
| PYPaymentCancel                                                                         |
|                                                                                         |

Return to Search

#### **OTT Initial Approval**

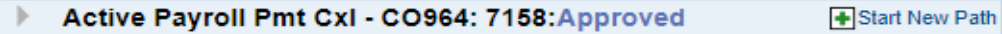

#### **Payroll Initial Approval**

| Active Payroll Pmt Cxl - CO964: 7158:Pending                                                                          | <ul> <li>View/Hide Comments</li> <li>Request Information</li> <li>Start New Path</li> </ul> |
|----------------------------------------------------------------------------------------------------|---------------------------------------------------------------------------------------------|
| Pending<br>Multiple Approvers<br>PYPaymentCancel                                                                      |                                                                                             |
| Comments<br>OSC-Foster Tamisha M at 03/31/23 - 8:15 AM<br>This check will be processed on April 3,2023 due to this is | s a pay confirm week. TF                                                                    |

#### **OTT Final Approval**

| -          | Active Payroll Pmt C | xI - CO964: 7158:Awaiting Further Approvals  ♣New Path |
|------------|----------------------|--------------------------------------------------------|
| OTT Fi     | nal Approval         |                                                        |
|            | Not Routed           |                                                        |
| <b>€</b> → | APPaymentCancelOTT   |                                                        |

### Payroll Final Approval

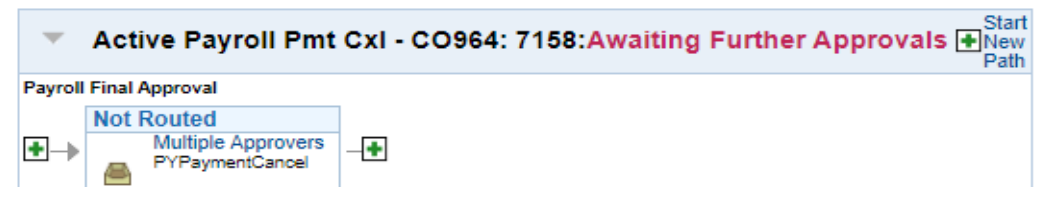

Once It's all approved OSC will have the final approval and comments will be left when the check is all set either in the below or in the More Information box!

# **Payroll Final Approval**

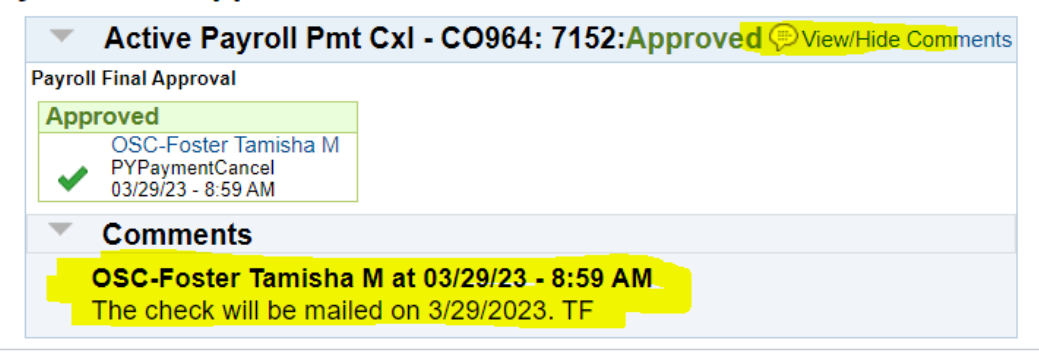

# **IMPORTANT NOTES:**

**\* For Deletes** of Direct Deposit, no changes have been made, you would still have to email Emilyn Merilos for any stop of direct deposit before the deadline of Tuesday of Pay Day Week @ Noon time.

\* For the ACH Reversal process, we will have to wait 5 business days until the funds return before we process the reversal in Core, once the funds have returned and we are ready to reverse out of the system, you will receive an email notification that we have denied the request, this does not mean that the funds have not been returned, it only means that it does not need any further action from Treasury, so it ends with OSC Payroll Approval. The agency will still have to look in the notes to verify if the funds did in fact return or did not return. Once cleared then the agency can request a petty cash check to the PC team.

\* For Voided Checks you will have to fill out this form to stop the payment of the check and request reversal in Core. Example, if you request to pull a check to be voided with our department, we will scan the check and email your agency so that you can attach it with your request to Stop Payment of the check to Treasury. Treasury will no longer just receive the voided check without the CO-964 form.

\* Please verify that the employee is **active** in the system before requesting the re-issue check, OSC cannot process a re-issue check if the employee is inactive in CORE CT. This will slow up the process for everyone if the employee is not activated on time. Also, Stale checks are not done on confirm week, so if you need to reactivate an employee on pay week, the last day to reactivate would by Thursday.

\* It is very important that agencies look in the More Information box or Comment section of the CO-964 Form for our responses so that the sequence is not sitting on the que until an action is taken by the agency. This CO-964 process was established so that agencies can verify what is going on with their request, and to eliminate paper process and emails to OSC and Treasury.